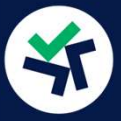

Recuerda que en pecunia256 no tendremos tu dinero. Tu dinero estará siempre en Binance. Tú mantendrás el control sobre él en todo momento.

#### **APORTACION MONETARIA A TU ROBOT**

## 01.

Una vez que hayas depositado fondos en Binance y los hayas pasado a USDT (Tether), esta cantidad aparecerá como "USDTs diponibles" en el menú "Mi Cartera", en la caja "Modificar Importe". Esa cantidad de USDTs serán los que podrás usar para incrementar el importe de tu robot.

Una vez que ya tengas los robots activados con las cantidades mínimas iniciales (TOP3 1.000 - TOP5 2.000 y TOP10 3.000) puedes incrementar cantidades menores.

# 02.

En el menú "Mi Cartera" elige la pestaña del robot que quieras incrementar su importe. Colócate en la caja blanca de la izquierda "Importe invertido". <u>Escribe la cantidad total que quieres tener invertida después de la aportación.</u>

Es decir, SUMA A LA CANTIDAD QUE HAY INVERTIDA, LA CANTIDAD QUE QUIERAS COMPRAR. PON EL RESULTADO EN LA CAJA.

| Modifical importe top to                        |       |     |                  |   |          |
|-------------------------------------------------|-------|-----|------------------|---|----------|
| Importe invertido en el robot (\$) O            |       | (D) | USDTs bloqueados | 0 | \$185.01 |
| 14,442 Aquí la cantidad final que quieres tener |       | (0) | BNBs bloqueados  | 0 | 0.7489   |
|                                                 | 50 35 |     |                  |   |          |

Ahora pincha el botón verde de abajo a la derecha "Aplicar Cambios".

El proceso tardará unos minutos hasta que se ejecuten todas las operaciones en el Exchange. Mientras tanto, las operaciones en el robot estarán bloqueadas durante 5 minutos. Después, refresca la página (pulsa F5) y tendrás el nuevo importe de tu robot.

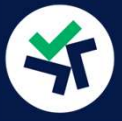

Recuerda que en pecunia256 no tendremos tu dinero. Tu dinero estará siempre en Binance. Tú mantendrás el control sobre él en todo momento.

#### **REEMBOLSO PARCIAL DE TU ROBOT**

### 01.

Ve a la web de pecunia256 ve al menú "Mi Cartera". Elige la pestaña del robot del que quieras vender un parte (para ventas totales consulta el siguiente apartado de esta guía). Colócate en la caja izquierda "Importe invertido". Escribe la cantidad total que quieres tener invertida después de la venta.

Escribe la CANTIDAD QUE QUIERES DEJAR EN TU ROBOT y pincha el botón verde, abajo a la derecha, "Aplicar Cambios". Te saldrá un Pop-up de confirmación para evitar errores

| Modificar importe Top 10                                           |        |                     |   |          |
|--------------------------------------------------------------------|--------|---------------------|---|----------|
| Importe invertido en el robot (\$) 💿                               |        | () USDTs bloqueados | 0 | \$707.08 |
| 26,357 AQUÍ LA CANTIDAD QUE QUIERES TENER<br>DESPUÉS DEL REEMBOLSO |        |                     | • | 17755    |
| C USDTs disponibles                                                | \$0.00 |                     | • | 1.7755   |

El proceso tardará unos minutos, hasta que se ejecuten todas las operaciones en el Exchange. Mientras tanto, las operaciones en el robot estarán bloqueadas durante 5 minutos. Después, refresca la página (pulsa F5) y tendrás el nuevo importe de tu robot.

### **IMPORTANTE**

Enlaventaparcial,LASCANTIDADESBLOQUEADASSONCALCULADASAUTOMATICAMENTEPARAELCORRECTOFUNCIONAMIENTODELROBOT.Nopodrásdisponer de ese saldo mientras el robot funcione.

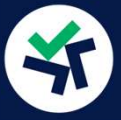

#### APORTACIONES Y REEMBOLSOS EN TUS ROBOTS

Recuerda que en pecunia256 no tendremos tu dinero. Tu dinero estará siempre en Binance. Tú mantendrás el control sobre él en todo momento.

#### **REEMBOLSO TOTAL DE TU ROBOT**

### 01.

Ve a la web de pecunia256 ve al menú "Mi Cartera". Elige la pestaña del robot que quieras vender por completo. Colócate en la caja izquierda "Importe invertido".

**ESCRIBE UN NÚMERO CERO "O"** y pincha el botón azul, abajo a la izquierda, "Vender Todo". Te saldrá un Pop-up de confirmación para evitar errores.

| Modificar importe Top 10             |                    |   |          |
|--------------------------------------|--------------------|---|----------|
| Importe invertido en el robot (\$) o | 🚯 USDTs bloqueados | 0 | \$707.08 |
| AQUI CERO "0"                        | BNBs bloqueados    | 0 | 1.7755   |
| USDTs disponibles 0 \$0.00           |                    |   |          |

El proceso tardará unos minutos, hasta que se ejecuten todas las operaciones en el Exchange. Mientras tanto, las operaciones en el robot estarán bloqueadas durante 5 minutos. Después, refresca la página (pulsa F5) y tendrás el nuevo importe de tu robot.

Una vez finalizada la venta de tus activos, aparecerá su saldo como USDTs Disponibles. Podrás activar otro robot o reembolsarlos desde tu cuenta de Binance a tu banco.

Si quieres reembolsar tu dinero a tu banco, consulta nuestra guía "Reembolsos a tu banco"